# Manual de usuario

# Sistema de Registro de Proyectos

Versión Habitantes CDMX

# SIPROE 2025

Ciudad de México, enero 2025.

# Contenido

| 3  |
|----|
| 3  |
| 4  |
| 5  |
| 7  |
| 9  |
| .5 |
| 8  |
| 20 |
| 21 |
| 21 |
| 22 |
| 22 |
| 23 |
|    |

#### Requerimientos técnicos mínimos para utilizar el sistema

- 1. Contar con conexión a internet.
- 2. Tener un navegador web instalado (Recomendable Google Chrome).
- 3. Cuenta de correo electrónico.
- 4. Liga al sistema <u>https://siproe2025.iecm.mx</u>

# Descargar documentos.

Al inicio del sistema en la pantalla principal se muestran unas palabras de bienvenida al sistema y posteriormente el botón "Descargar documentos"; al darle clic, se despliega el menú de documentos a consultar: Listado de pueblos originarios, Convocatoria de presupuesto participativo 2025, Consulta programación de asambleas de diagnóstico y deliberación de presupuesto participativo 2025, Aviso de privacidad, Consentimientos para el tratamiento de datos personales de infancias y adolescencias; y el manual de usuario.

| INSTITUTO ELECTORAL<br>CIUDAD DE MEXICO                                                                              | Sistema de Registro de Proyectos de Presupuesto<br>Participativo                                                                                                    |
|----------------------------------------------------------------------------------------------------|----------------------------------------------------------------------------------------------------|
| $\overleftrightarrow$                                                                                                | SIPROE 2025                                                                                                    |
| le damos la bienvenida a                                                                                             | I SIPROE.                                                                                                    |
| A través de este sistema (                                                                                           | podrás registrar su proyecto de presupuesto participativo 2025 para participar                                                                                                    |
| en la consulta que se cele                                                                                           | brará el 17 de agosto próximo. Te sugerimos consultar el manual de usuario en                                                                                                    |
| l enlace de abajo.                                                                                                   |                                                                                                    |
| i aun no tienes 18 años,                                                                                             | deberás imprimir el Formato de CONSENTIMIENTO PARA EL TRATAMIENTO                                                                                                    |
| DE DATOS PERSONALES                                                                                                  | S DE INFANCIAS Y ADOLESCENCIAS, el cual podrás descargar en el enlace de                                                                                                    |
| abajo. Deberá llenarlo y t                                                                                           | firmarlo tu madre, padre o tutor y después digitalizarlo en un archivo pdf que                                                                                                    |
| sea legible, así como de su                                                                                          | u identificación, los cuales se te pedirán durante tu registro.                                                                                                    |
| Conforme al acuerdo IEC                                                                                              | M/ACU-CG-006/2025 del Consejo General del IECM, aprobado el 15 de enero                                                                                                    |
| ue 2025, tienes nasta la                                                                                             | as 10.00 noras del 1 de mayo para registrar to proyecto, despues de este                                                                                                    |
| I O I C I C I C J C D O C I A I C A                                                                                  | inzal registro alguno.                                                                                                    |
| En caso de que pertenezo                                                                                             | cas a alguno de los 56 pueblos Originarios que conforman el Marco Geográfico                                                                                                    |
| En caso de que pertenezo<br>de Participación Ciudada                                                                 | cas a alguno de los 56 pueblos Originarios que conforman el Marco Geográfico<br>ana de la Ciudad de México vigente, te informamos que tu pueblo originario                                                                                                    |
| En caso de que pertenezo<br>de Participación Ciudada<br>cuenta con una convocato                                     | cas a alguno de <sup>l</sup> os 56 pueblos Originarios que conforman el Marco Geográfico<br>ana de la Ciudad de México vigente, te informamos que tu pueblo originario<br>oria especial.                                                                                                    |
| En caso de que pertenezo<br>de Participación Ciudada<br>cuenta con una convocato                                     | cas a alguno de los 56 pueblos Originarios que conforman el Marco Geográfico<br>ana de la Ciudad de México vigente, te informamos que tu pueblo originario<br>oria especial.                                                                                                    |
| En caso de que pertenezo<br>de Participación Ciudada<br>cuenta con una convocato                                     | cas a alguno de los 56 pueblos Originarios que conforman el Marco Geográfico<br>ana de la Ciudad de México vigente, te informamos que tu pueblo originario<br>oria especial.<br>DESCARGAR DOCUMENTOS                                                                                                    |
| En caso de que pertenezc<br>de Participación Ciudada<br>cuenta con una convocato                                     | cas a alguno de los 56 pueblos Originarios que conforman el Marco Geográfico<br>ana de la Ciudad de México vigente, te informamos que tu pueblo originario<br>oria especial.<br>DESCARGAR DOCUMENTOS<br>Listado de pueblos originarios                                                                                                    |
| En caso de que pertenezo<br>de Participación Ciudada<br>cuenta con una convocato                                     | cas a alguno de los 56 pueblos Originarios que conforman el Marco Geográfico<br>ana de la Ciudad de México vigente, te informamos que tu pueblo originario<br>oria especial.<br>DESCARGAR DOCUMENTOS<br>Listado de pueblos originarios<br>Convocatoria de Presupuesto Participativo 2025                                                                                                    |
| En caso de que perteneze<br>de Participación Ciudada<br>cuenta con una convocato<br>Agenda de asam                   | cas a alguno de los 56 pueblos Originarios que conforman el Marco Geográfico<br>ana de la Ciudad de México vigente, te informamos que tu pueblo originario<br>oria especial.<br>DESCARGAR DOCUMENTOS<br>Listado de pueblos originarios<br>Convocatoria de Presupuesto Participativo 2025<br>bleas de diagnóstico y deliberación de presupuesto participativo 2025                                                                                                  |
| En caso de que perteneze<br>de Participación Ciudada<br>cuenta con una convocato<br>Agenda de asam                   | cas a alguno de los 56 pueblos Originarios que conforman el Marco Geográfico<br>ana de la Ciudad de México vigente, te informamos que tu pueblo originario<br>oria especial.<br>DESCARGAR DOCUMENTOS<br>Listado de pueblos originarios<br>Convocatoría de Presupuesto Participativo 2025<br>bleas de diagnóstico y deliberación de presupuesto participativo 2025<br>Aviso de privacidad                                                                           |
| En caso de que perteneze<br>de Participación Ciudada<br>cuenta con una convocato<br>Agenda de asam<br>Consentimiento | cas a alguno de los 56 pueblos Originarios que conforman el Marco Geográfico<br>ana de la Ciudad de México vigente, te informamos que tu pueblo originario<br>oria especial.<br>DESCARGAR DOCUMENTOS<br>Listado de pueblos originarios<br>Convocatoria de Presupuesto Participativo 2025<br>bleas de diagnóstico y deliberación de presupuesto participativo 2025<br>Aviso de privacidad<br>y para el tratamiento de datos personales de infancias y adolescencias |

# Acceso al sistema

Para ingresar al Sistema de Registro de proyectos para presupuesto participativo de la Plataforma Digital de Participación Ciudadana del IECM, escribe el siguiente enlace en tu navegador <u>https://siproe2025.iecm.mx</u> ya sea en una computadora o en un dispositivo inteligente, aparece la siguiente pantalla.

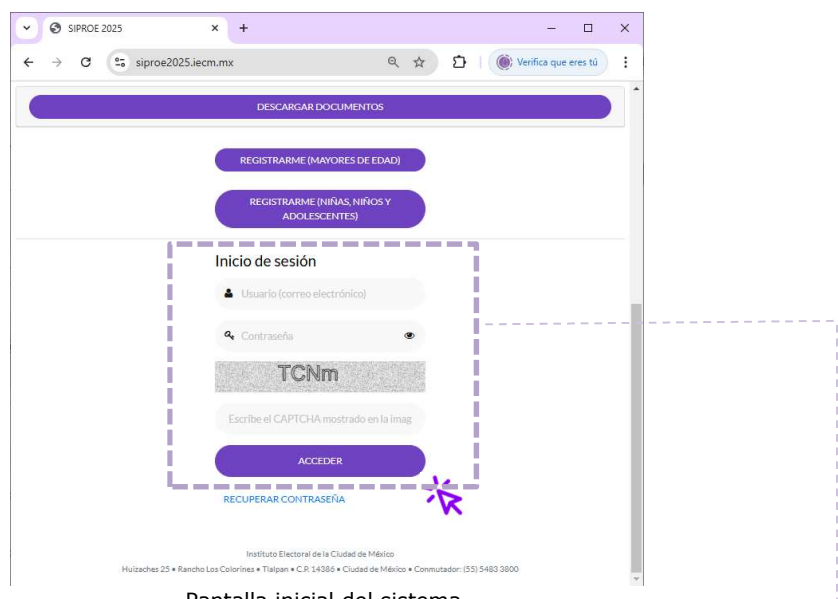

Pantalla inicial del sistema.

Si ya tienes una cuenta de usuario; entonces en el apartado "Inicio de sesión" introduce tu correo electrónico, enseguida captura tu contraseña, luego escribe el CAPTCHA de la imagen y da clic al botón "Acceder". Si no recuerdas tu contraseña, puedes dar clic a la liga "RECUPERAR CONTRASEÑA" para rescatarla.

Si aún no tienes una cuenta de usuario, entonces puedes obtener una dando clic al botón "REGISTRARME (MAYOR DE EDAD)" si eres mayor de edad (a partir de los 18 años) o si tienes entre 6 o 17 años debes dar clic al botón "REGISTRARME (NIÑAS, NIÑOS Y ADOLESCENTES)"; para esto es importante que tengas una cuenta de correo electrónico ya que será tu usuario para dar seguimiento a tus proyectos.

# Registrarme (Mayores de edad)

Si tienes 18 años o más, y quieres participar, da clic al botón "**REGISTRARME** (MAYORES DE EDAD)" y captura todos los campos del formulario "Registro ciudadano", especialmente los señalados con un asterisco (\*). En caso de que falte algún campo obligatorio, el sistema te dará aviso de tal situación y te marcará los campos en rojo.

| Registro ciudadano                                  |                        |                                |                                                                                 |  |  |  |
|-----------------------------------------------------|------------------------|--------------------------------|---------------------------------------------------------------------------------|--|--|--|
| Todos los registros marcados con * son obligatorios |                        |                                |                                                                                 |  |  |  |
| Datos generales de la perso                         | ona proponente         |                                |                                                                                 |  |  |  |
| Nombre(s) *                                         | Persona Proponent      | e                              |                                                                                 |  |  |  |
| Primer apellido *                                   | Apellido uno           |                                |                                                                                 |  |  |  |
| Segundo apellido *                                  | Apellido dos           |                                |                                                                                 |  |  |  |
| Edad *                                              | 18                     |                                |                                                                                 |  |  |  |
| Selecciona tu género *                              | Prefiero no responder  |                                |                                                                                 |  |  |  |
| ¿Tienes alguna<br>discapacidad?*                    | Sí                     |                                | •                                                                               |  |  |  |
| Se puede elegir más de                              | una opción             |                                |                                                                                 |  |  |  |
| Física visual                                       |                        | Mental                         | Sensorial                                                                       |  |  |  |
| Física motriz                                       |                        | Intelectual                    |                                                                                 |  |  |  |
| ¿Eres integrante de un grup                         | o de atención priorita | ria? indica cuál o cuáles: *   |                                                                                 |  |  |  |
| (sólo para fines estadísticos)                      |                        |                                |                                                                                 |  |  |  |
| 🗆 Mujer                                             |                        | Persona migrante               | Persona con identidad indígena                                                  |  |  |  |
| Persona joven (18 a 29 a)                           | ños)                   | Persona víctima                | Persona perteneciente a una minoría religiosa                                   |  |  |  |
| Persona mayor (60 años o más)                       |                        | Persona en situación de calle  | Persona residente en situación de asistencia<br>social                          |  |  |  |
| Persona con discapacidad                            |                        | Persona privada de su libertad | No me considero una persona perteneciente a<br>un grupo de atención prioritaria |  |  |  |
| Persona LGBTTTI+                                    |                        | Persona afrodescendiente       |                                                                                 |  |  |  |
| Domicilio de la persona proponente                  |                        |                                |                                                                                 |  |  |  |

Este formulario solicita los datos generales, datos estadísticos, domicilio, teléfono y correo electrónico que será el medio de comunicación para diversos avisos sobre información relacionada a tu registro de proyectos.

| ¿Es residente fuera de la                                                                                 | CDMX?* 💿 Sí                                            |                         |
|----------------------------------------------------------------------------------------------------|--------------------------------------------------------|-------------------------|
| Calle y número *                                                                                          | Calle central del sur                                  |                         |
| Demarcación<br>Territorial * (Alcaldía)                                                                   | ÁLVARO OBREGÓN                                         | ~                       |
| Consulta tu Unidad<br>Territorial haciendo<br>click en la imagen ->                                       |                                                        |                         |
| Unidad Territorial *<br>(Colonia)                                                                         | 10-200-SANTA LUCIA                                     | Ť                       |
| Código Postal *                                                                                           | 04970                                                  |                         |
| Teléfono 1 * (diez<br>dígitos)                                                                            | 5512345678                                             |                         |
| Teléfono 2 (diez<br>dígitos)                                                                              | 5587654321                                             |                         |
| Correo electrónico *                                                                                      | persona.proponente@correo.com.mx                       |                         |
| Confirmar correo<br>electrónico *                                                                         | persona.proponente@correo.com.mx                       |                         |
| ¿Cómo prefieres que<br>te contacte el IECM? *                                                             | Por correo electrónico                                 | v                       |
| Escriba la contraseña<br>que utilizará para<br>ingresar al sistema (no<br>acepta espacios en<br>blanco) * | 12345678                                               | ø                       |
| Confirme contraseña<br>*                                                                                  | 12345678                                               | Þ                       |
|                                                                                                    | Las contraseñas coinciden                              |                         |
| ¿Es integrante de alguna (                                                                                | Organización Ciudadana registrada ante el IECM? * 💽 Sí |                         |
| Indique la denominación                                                                                   | o razón social                                         |                         |
| ASOCIACIÓN DE COLO                                                                                        | DNOS DE CÓNDOR 450, A.C.                               | v                       |
|                                                                                                    |                                                        | CERRAR GUARDAR REGISTRO |

Al final te solicitará el dato; de si eres integrante de alguna organización ciudadana con registro ante el IECM. Es importante destacar que el correo electrónico que registres será tu cuenta de usuario y debes ingresar la contraseña de tu preferencia para posteriores accesos al sistema. Por último, da clic en el botón "GUARDAR REGISTRO". El sistema enviará un aviso a la cuenta de correo electrónico que registraste con información sobre tu registro.

# Registrarme (niñas, niños y adolescentes)

Si tienes entre 6 a 17 años, y quieres participar, da clic al botón **"REGISTRARME** (NIÑAS, NIÑOS Y ADOLESCENTES)" y captura todos los campos del formulario "Registro niñas, niños y adolescentes", especialmente los señalados con un asterisco (\*). En caso de que falte algún campo obligatorio, el sistema te dará aviso de tal situación y te marcará los campos en rojo.

| Registro niñas, niños                   | y adolescentes                   |              |           |   |
|-----------------------------------------|----------------------------------|--------------|-----------|---|
| Todos los registros marca               | dos con* son obligatorios        |              |           |   |
| YOSOY                                   |                                  |              |           |   |
| Recuerda que puedes peo                 | ir ayuda a una persona adulta si | lo necesitas |           |   |
| Mi(s) nombre(s): *                      | adolescente                      |              |           |   |
| Mi primer apellido: *                   | apellido uno                     |              |           |   |
| Mi segundo apellido: *                  | apellido dos                     |              |           |   |
| Mi edad: *                              | 11                               |              |           | ~ |
| Me identifico como: *                   | Otro                             |              |           | ~ |
| ¿Tengo alguna<br>discapacidad? *        | Sí                               |              |           | ~ |
| Se puede elegir más o                   | le una opción                    |              |           |   |
| Física visual                           | □ M                              | iental       | Sensorial |   |
| Física motriz                           | 🗆 In                             | telectual    |           |   |
| Domicilio / Dirección del               | lugar donde vivo                 |              |           |   |
| Calle y número *                        | calle con númeroexterior e       | interior     |           |   |
| Alcaldía *<br>(Demarcación Territorial, | TLALPAN                          |              |           | ¥ |

Este formulario te solicita tus datos generales, datos estadísticos, domicilio, teléfono, correo electrónico, contraseña de tu preferencia, datos de una persona adulta (madre, padre o persona tutora); así como, 2 archivos PDF; uno con la carta de consentimiento para el tratamiento de datos personales de infancias y adolescencias debidamente firmada y el otro con la de la identificación oficial. Estos los deberás subir en la aplicación para que se permita el guardado de tu registro.

| Consulta tu Unidad<br>Territorial haciendo<br>click en la imagen ->                                       |                                                                                              |                                         |                              |
|----------------------------------------------------------------------------------------------------|----------------------------------------------------------------------------------------------|-----------------------------------------|------------------------------|
| Colonia (Unidad<br>Territorial) *                                                                         | 12-136-RANCHO LOS COLORINES (FRACC)                                                          |                                         | ~                            |
| Código Postal *                                                                                           | 14386                                                                                        |                                         |                              |
| Me acompaña a<br>registrar mi proyecto<br>*                                                               | Tutora                                                                                       |                                         | ~                            |
| Nombre completo *                                                                                         | nombre apellido apellido dos                                                                 |                                         |                              |
| Domicilio *                                                                                               | calle con número exterior y número interior                                                  |                                         |                              |
| Nota: La persona debe se<br>DE DATOS PERSONALE:                                                           | er mayor de edad y tener una identificación oficial vige<br>S DE INFANCIAS Y ADOLESCENCIAS". | nte. Será obligatorio firmar el "CONSEN | TIMIENTO PARA EL TRATAMIENTO |
| Adjunta el formato de co                                                                                  | nsentimiento firmado por la persona tutora *                                                 | El archivo ha subido correctamente      |                              |
|                                                                                                    | MATO DE CONSENTIMIENTO                                                                       |                                         |                              |
| Adjunta copia de la identi                                                                                | ificación con fotografía de la persona tutora *                                              | El archivo ha subido correctamente      |                              |
|                                                                                                    |                                                                                              |                                         |                              |
| El teléfono de mi mamá, p                                                                                 | papá, tutor o tutora es:                                                                     |                                         |                              |
| Teléfono 1*                                                                                               | 0987654321                                                                                   |                                         |                              |
| Teléfono 2                                                                                                | 5598765432                                                                                   |                                         |                              |
| El correo electrónico de r                                                                                | ni mamá, papá, tutor o tutora es:                                                            |                                         |                              |
| Correo electrónico *                                                                                      | tutora@correo.com.mx                                                                         |                                         |                              |
| Confirmar correo                                                                                          | tutora@correo.com.mx                                                                         |                                         |                              |
| ,                                                                                                    | Los correos coinciden                                                                        |                                         |                              |
| Escriba la contraseña<br>que utilizará para<br>ingresar al sistema (no<br>acepta espacios en<br>blanco) * |                                                                                              |                                         | ۲                            |
| Confirme contraseña<br>*                                                                                  |                                                                                              |                                         | ۲                            |
|                                                                                                    | Las contraseñas coinciden                                                                    |                                         |                              |
|                                                                                                    |                                                                                              | _                                       | CERRAR GUARDAR REGISTRO      |

Es importante destacar que el correo electrónico que registres deberá ser de una persona adulta (madre, padre o persona tutora) y este será la cuenta de usuario para acceder al sistema. Por último, da clic en el botón**GUARDAR REGISTRO** y el sistema enviará un aviso de alta a la cuenta de correo electrónico registrada.

#### Registro de proyectos (Mayores de edad).

Una vez que ya tengas tu usuario y contraseña y hayas ingresado al sistema te muestra la siguiente imagen con una introducción al sistema y lo que puedes realizar en él.

| =                       | Sistema de Registro de Proyectos de Presupuesto Participativo<br>CIUDAD DE MÉXICO<br>SIPROE 2025                                                                |
|-------------------------|----------------------------------------------------------------------------------------------------|
| Hola, Ana Isabel Prueba | Introducción                                                                                                    |
| IENU                    |                                                                                                    |
| nicio 兴                 | El SIPROE es un medio que te permite presentar tus propuestas de proyecto para su remisión a los<br>Órganos Desconcentrados (Direcciones Distritales) del IECM. |
| CCIONES                 | Para el registro de tus propuestas de proyectos, considera lo siguiente:                                                                                        |
| Registro de Proyectos   | 1. Descarga la "Guía para elaborar proyectos para el presupuesto participativo" y revisala para que                                                             |
| Mis propuestas          | identifiques los datos que necesitarás para registrar tu propuesta de proyecto.                                                                                 |
| Encuesta                | 2. En el apartado "Datos del proyecto" deberás capturar la información de tu propuesta de                                                                       |
| Cerrar sesión           | proyecto, ingresando la información en cada uno de los apartados marcados como obligatorios.                                                                    |
|                         | 3. Después de guardar tu proyecto este será remitido al Órgano Desconcentrados correspondiente                                                                  |
|                         | a la unidad territorial en la cual propones que se realice, el cual lo revisará y, en caso de ser                                                               |
|                         | necesario, te solicitará modificación. Al cumplir con todos los requisitos le asignará folio, lo cual<br>indicará que se registró con éxito.                    |
|                         | Podrás dar seguimiento al estado de tu registro en el apartado identificado como "Mis propuestas" en                                                            |
|                         | el menú principal.                                                                                                    |
|                         |                                                                                                    |
|                         | Instituto Electoral de la Ciudad de México                                                                                                    |

A través de la opción "Registro de proyectos" del menú lateral, podrás registrar los proyectos necesarios en cualquier demarcación territorial, sin importar si habitas o no en ella. En esta opción se despliega el formulario de captura con los datos del proyecto en específico, donde deberás introducir la información siguiente: Año del ejercicio fiscal, Demarcación territorial del proyecto (alcaldía), Colonia o Unidad

| 1      | INSTITUTO ELECTORAL<br>CIUDAD DE MÉXICO                | Sistema de Registro de Proyectos de Presupuesto Participativo<br>SIPROE 2025 |
|--------|--------------------------------------------------------|------------------------------------------------------------------------------|
|        | Aviso de Privacidad                                    |                                                                              |
| <br>** | Datos del proyecto específico                          |                                                                              |
|        | Año del ejercicio fiscal del proyecto *                |                                                                              |
|        | 2025                                                   |                                                                              |
|        | Elige la unidad territorial para el proyecto que regis | itrarás                                                                      |
| ۲      | Demarcación territorial *<br>(Alcaldía)                |                                                                              |
|        | TLALPAN                                                | · •                                                                          |

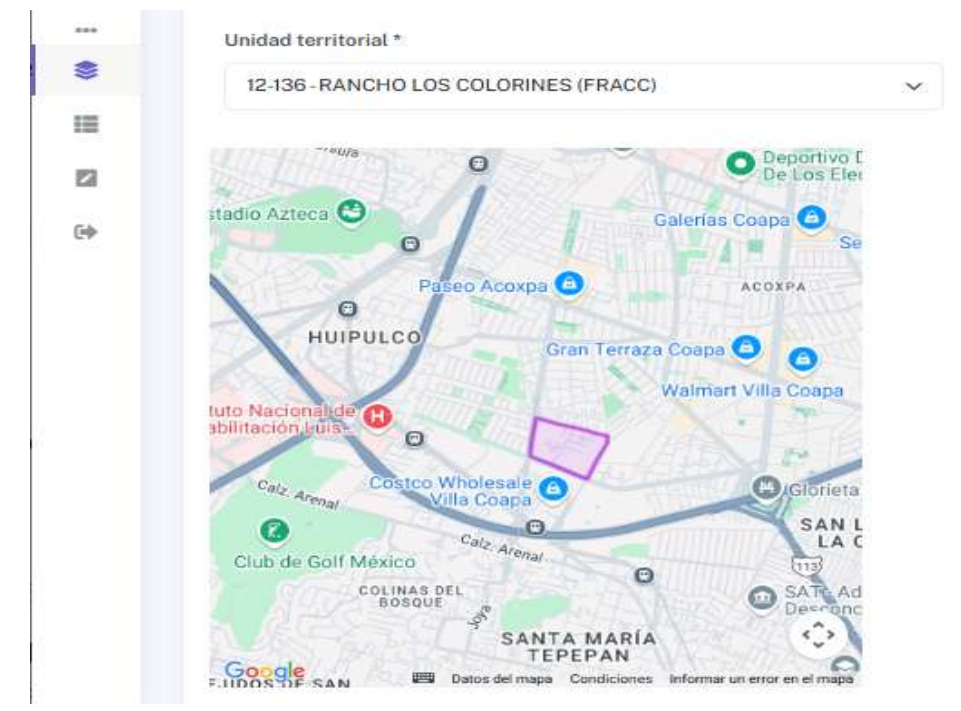

territorial (UT) y desplegará un mapa para la ubicación, así como un link para

consultar los proyectos registrados en la UT seleccionada y una liga para consultar el listado de necesidades generados en asambleas ciudadanas de diagnóstico y deliberación de la UT, asimismo deberás ingresar si eres integrante de la COPACO de la UT seleccionada, luego el nombre de tu proyecto de manera tal que sea único

| Consulta los proyectos registrados                                                                                                    |
|----------------------------------------------------------------------------------------------------|
| Consulta el listado de necesidades identificadas en la asamblea de diagnostico y deliberación                                                                                                    |
| Eres integrante de la Comisión de Participación Comunitaria (COPACO) de la UT en la que quieres proponer tu proyecto? *                                                                                                    |
| O Si O No                                                                                                    |
| lombre del proyecto (Se sugiere que el nombre contenga datos que lo distingan de los demás proyectos. Recuerda que este nombre será el que<br>ifunda) *                                                                                                    |
| BANQUETAS CON ADOQUIN SUSTENTABLE                                                                                                    |
| aracteres: 33 / 150                                                                                                    |
| lescriba de forma clara y precisa en qué consiste el proyecto *                                                                                                    |
| EL ADOQUIN PRODUCIDO POR EL GOBIERNO DE LA CIUDAD ES SUSTENTABLE Y DE MATERIALES REUSABLES POR LO QUE EL PROYECTO DE<br>ADOQUINAMIENTO DE BANQUETAS PERMITIRÁ LAS TRANSMINACIÓN DE LLUVIAS HACIA LA TIERRA Y EL MANTO FREATICO DE LAS CAPAS DE AGUA<br>QUE SE ACUMULAN EN EL SUELO A UNA PROFUNDIDAD DETERMINADA PARA LA GENERACIÓN DE ACUIFEROS. |
| aracteres: 332 / 1000                                                                                                    |

y distinguible para los votantes, después la descripción del proyecto, enseguida se muestra el monto asignado para la UT, indica si el proyecto es uno ejecutado con el presupuesto participativo 2024.

| Caracteres: 332 / 1000                                                                                                    |
|----------------------------------------------------------------------------------------------------|
| Presupuesto autorizado                                                                                                    |
| \$ 403,901.00                                                                                                    |
| Los montos de presupuesto participativo mostrados aquí son orientativos.                                                                                  |
| La Secretaria Administración y Finanzas del Gobierno de la Ciudad establecerán el índice y la asignación de recursos correspondiente cada unidad          |
| territorial, considerando únicamente los criterios y objetivos sociales señalados en el artículo 118 de la Ley de Participación Ciudadana de la Ciudad de |
| México.                                                                                                    |
| Por su parte, el Congreso de la Ciudad de México aprobó el monto correspondiente a cada unidad territorial en el Presupuesto de Egresos para el           |
| Ejercicio Fiscal 2025, el cual puede consultarse en la Gaceta Oficial de la Ciudad de México publicada el de diciembre de 2024.                           |
| ¿Tu proyecto es una continuación de uno ejecutado con el presupuesto participativo de 2024? *                                                             |
| O Si O No                                                                                                    |

En el apartado de "Lugar de ejecución", selecciona el tipo de ubicación donde podría realizarse tu proyecto. "Área o lugar específico dentro de la Unidad Territorial", el sistema habilitará el campo de captura respectiva, a fin de que indiques los detalles. Para la opción "Toda la unidad territorial", no será necesario capturar datos de la ubicación de tu proyecto.

| Lugar de ejecución                                                                         |   |
|--------------------------------------------------------------------------------------------|---|
| Seleccione el tipo de ubicación: *                                                         |   |
| Área o lugar específico dentro de la Unidad Territorial (quiosco, parque, explanada, etc.) | Ŷ |
| Ubicación específica:                                                                      |   |
| Calle(s): *                                                                                |   |
| CALLE HUIZACHEZ Y CALLE TRANSMISIONES                                                      |   |
| Número(s) exterior(es) (de ser el caso): *                                                 |   |
| DESD EL NÚMERO 25 HASTA EL 51                                                              |   |
| Referencias: *                                                                             |   |
| DESDE DE LA UNIVERSIDAD LA SALLE DEL PEDREGAL GIRANDO HASTA EL IECM                        |   |

Posteriormente deberá indicar si deseas agregar un croquis, (Ver apartado <u>Agregar Croquis</u> para más detalle).

| Si as <mark>i lo</mark> pre             | efieres puedes agregar un croquis a tu propuesta para ser más específico en la ubicación |  |
|-----------------------------------------|------------------------------------------------------------------------------------------|--|
| ¿Anexas c<br>(form <mark>a</mark> to di | croquis? *<br>ligital jpg de máximo 12Mb o impreso)                                      |  |
| O SI                                    | O NO                                                                                     |  |

Si anexas información adicional, da clic en **"Seleccionar archivo**", adjunta el archivo en formato JPG e indica la **"Cantidad de hojas"** que contiene el archivo.

| Anexas información adicional? * 🚱                            |                                    |          |
|--------------------------------------------------------------|------------------------------------|----------|
| formato digital pdf de máximo 12Mb o ímpreso)                |                                    |          |
| O Si O No                                                    |                                    |          |
| Cantidad de hojas *                                          |                                    |          |
| 15                                                           |                                    |          |
| Describa brevemente su contenido *                           |                                    |          |
| Cotizaciones de adoquines                                    |                                    |          |
| Subir archivo de información adicional en PDF(Máximo 12Mb) * | El archivo ha subido correctamente |          |
| Seleccionar archivo Convocatoria UT con logos.pdf            |                                    |          |
|                                                              | Nombre de Archivo                  | Eliminar |
|                                                              |                                    | 1        |

En el apartado de **"Destino de los recursos**", señala el destino que pudiera tener el presupuesto participativo con tu proyecto, puedes seleccionar uno o varias opciones, ya sea **Para unidades territoriales** o **Para unidades habitacionales**.

| Destino de los recursos                                       |   |
|---------------------------------------------------------------|---|
| Señale el destino al que corresponda la propuesta de proyecto |   |
| eleccione el destino de los recursos: *                       |   |
| Para Unidades Habitacionales (Áreas de uso común)             | ~ |
| Para Unidades Habitacionales                                  |   |
| Mejoramiento                                                  |   |
| Mantenimiento                                                 |   |
| Obras                                                         |   |
| Reparaciones en áreas y bienes de uso común                   |   |
| Servicios                                                     |   |
| Actividades Deportivas                                        |   |
| Actividades Recreativas                                       |   |
| Actividades Culturales                                        |   |

Para el apartado de "**Población beneficiaria específica**", elije una o varias opcionesy contesta las preguntas que se indican.

|                                                                        | Población beneficiaria específica *<br>(se puede elegir más de una opción) |
|------------------------------------------------------------------------|----------------------------------------------------------------------------|
| 🗌 Toda la población                                                    |                                                                            |
| <ul> <li>Personas mayores</li> <li>(60 años o más)</li> </ul>          |                                                                            |
| Personas con discapacidad                                              |                                                                            |
| <ul> <li>Infancias y adolescencias<br/>(menores de 18 años)</li> </ul> |                                                                            |
| Jóvenes<br>(18 a 29 años)                                              |                                                                            |
| Mujeres                                                                |                                                                            |
| Hombres                                                                |                                                                            |
| 🕑 Otra                                                                 |                                                                            |
| Mascotas                                                               |                                                                            |
| Necesidades que atiende la propuesta de proyecto *                     |                                                                            |
| Armonía con el planeta                                                 |                                                                            |

Posteriormente, contesta las preguntas relacionadas a los **Proyectos Ganadores Novedosos**.

| Proyectos ganadores novedosos (PGN)                                                                                                    |                              |
|----------------------------------------------------------------------------------------------------|------------------------------|
| El Instituto Electoral de la Ciudad de México reconoce los proyectos que cumplen con características innovadoras, sustentables, replicables<br>incentiven la cohesión social.                                                                                                  | incluyentes e                |
| En caso de que tu proyecto resulte ganador en la Consulta de Presupuesto Participativo 2025 y de conformidad con la Convocatoria qu<br>General del IECM emita para tales efectos ¿Aceptas participar en el Concurso de reconocimiento? *                                       | e el Consejo                 |
| O Si O No                                                                                                    |                              |
| Si la respuesta a la pregunta anterior fue afirmativa, en caso de que su proyecto resulte ganador del reconocimiento PNG, coloque el nombr<br>una persona beneficiaria (mayor de edad) a la que se le entregaría dicho reconocimiento en caso de presentarse el supuesto de su | e completo de<br>ausencia po |
| fallecimiento.                                                                                                    |                              |
| La persona beneficiaria deberá acreditar su personalidad con una identificación oficial vigente                                                                                                    |                              |

Por último, indica si autorizas compartir tus datos con el Órgano dictaminador de alcaldía, y si aceptas que se publique tu nombre en la plataforma digital en caso de que tu proyecto resulte ganador, también deberás seleccionar la casilla "Bajo protesta de decir verdad, manifiesto que los datos asentados en esta solicitud son verídicos, que he leído el aviso de privacidad y doy mi consentimiento para el tratamiento de mis datos personales" y al final da clic en el botón "Guardar".

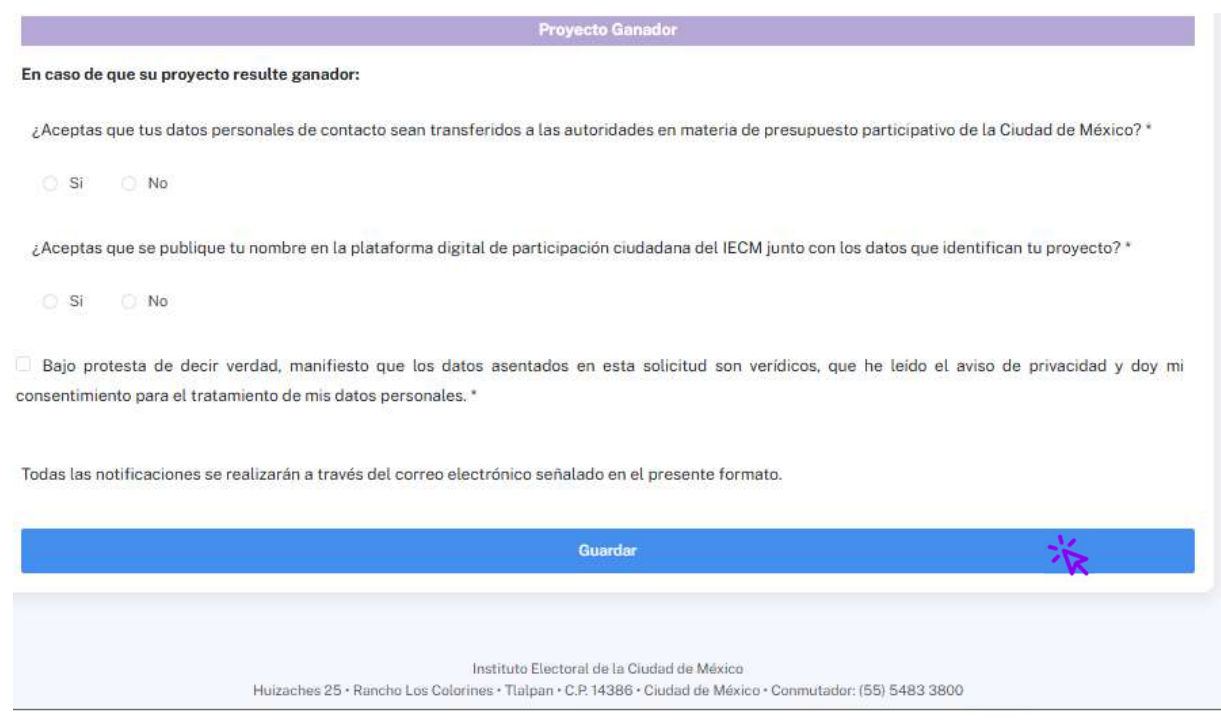

# Registro de proyectos (niñas, niños y adolescentes).

Una vez que ya tengas tu usuario con contraseña y hayas ingresado al sistema, éste te mostrará la siguiente imagen con una introducción al sistema y lo que puedes realizar en él.

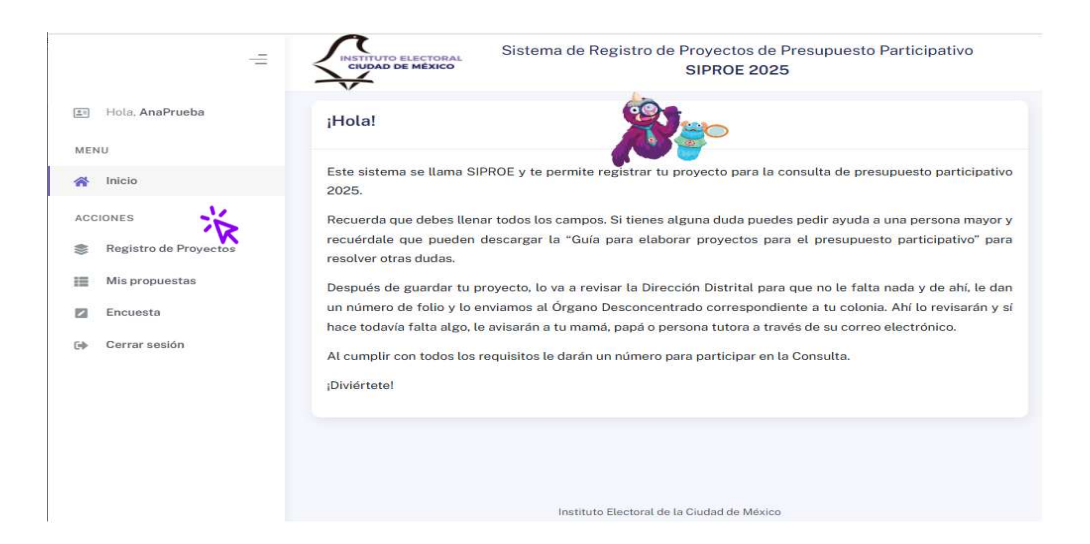

A través de la opción "Registro de proyectos" del menú lateral, podrás registrar los proyectos que desees en cualquier demarcación territorial, sin importar si habitas o no en ella. Deberás llenar el formulario de captura con los datos de tu proyecto, donde deberás introducir la información siguiente: Año del ejercicio fiscal, indica si el proyecto ya existió y quieres hacerlo más grande, nombre de tu proyecto (elige uno que sea llamativo y divertido).

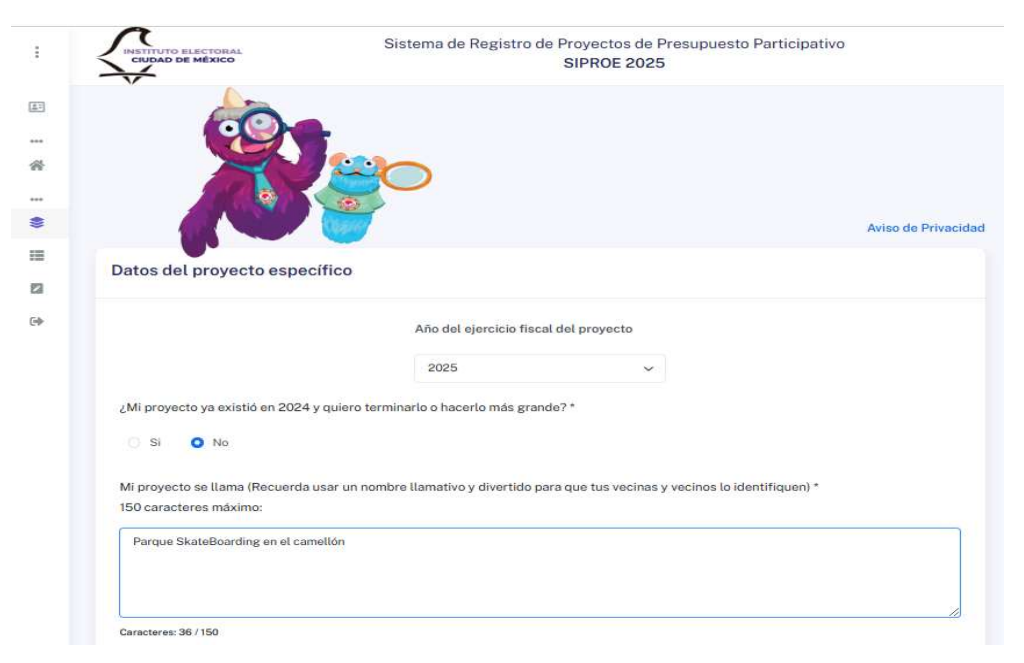

Enseguida pon la descripción de tu proyecto, y la importancia (tienes has mil caracteres para cada campo).

| optimas. Estos espaci<br>que permitan a los us | tiva diseñada con un objetivo: que los skaters tengan una zona especifica para realizar trucos o priuetas en condiciones<br>os están formados por diferentes módulos de hormigón que imitan estructuras presentes en la calle, instalados de manera<br>uarios moverse a través de ellos realizando acrobacias |
|------------------------------------------------|----------------------------------------------------------------------------------------------------|
| acteres: 358 / 1000<br>proyecto es importan    | ite para la colonia, barrio o pueblo dónde vivo porque *                                                                                                    |
| El mundo del skate es<br>nultitud de experienc | muy diverso: acoge tanto a jóvenes como a adultos, de toda clase de orígenes. En los skateparks se reúnen personas con<br>ias que se acaban compartiendo entre generaciones y culturas. En este sentido, desde BDU creemos en la importancia de                                                               |

En la sección "Donde se creará mi proyecto" deberás seleccionar la Demarcación territorial del proyecto (alcaldía), Colonia o Unidad territorial (UT), Donde se realizaría tu proyecto: ya sea en toda la UT o en un solo lugar (quiosco, parque, explanada, etc.), después deberás capturar la ubicación específica donde te gustaría se realice tu proyecto indicando las calles, números y referencias.

| Recuerda que                                                                                                    | ¿DÓNDE SE CREARÁ MI PROYECTO?<br>a quedes pedir avuda a un apersona adulta si lo necesita |           |
|----------------------------------------------------------------------------------------------------|-------------------------------------------------------------------------------------------|-----------|
| ecuerda que puedes pedir ayuda a un adulto si r                                                                   | no sabes que responder                                                                    |           |
| Demarcación territorial *                                                                                         |                                                                                           |           |
| TLALPAN                                                                                                    | ~                                                                                         |           |
| Unidad territorial *                                                                                              |                                                                                           |           |
| 12-136 - RANCHO LOS COLORINES (FRACC)                                                                             | ~                                                                                         |           |
| Mi proyecto se realizaría                                                                                         |                                                                                           |           |
| En un solo lugar (quiosco, parque, explanada, etc                                                                 | c.                                                                                        | Ý         |
| bicación: (Ayúdanos a encontrar el lugar dónde                                                                    | te gustaría que se realice tu proyecto)                                                   |           |
| Dinos la calle(s)                                                                                                 |                                                                                           |           |
| entra la canalan                                                                                                  |                                                                                           |           |
| CAmellón central de la calle transmisiones                                                                        |                                                                                           |           |
| CAmellón central de la calle transmisiones<br>El número:                                                          |                                                                                           |           |
| CAmellón central de la calle transmisiones<br>El número:<br>S/N                                                   |                                                                                           |           |
| CAmellón central de la calle transmisiones<br>El número:<br>S/N<br>Puedes darnos referencias para conocer mejor l | lugar(calles, escuela, tiendas, edificios, parques, mercado                               | s, etc.): |

Posteriormente deberás indicar si entregarás un mapa o imagen de la ubicación donde se llevará a cabo el proyecto, (Ver apartado <u>Agregar Croquis</u> para más detalle).

| ¿Entregarás un mapa o imagen de la ubicación dónd                                                                                                    | e s <mark>e ll</mark> evará a cabo el pr                                    | royecto? (formato jpg/jpeg o en papel):                          |
|----------------------------------------------------------------------------------------------------|-----------------------------------------------------------------------------|------------------------------------------------------------------|
| SI NO                                                                                                    |                                                                             |                                                                  |
| Seleccione el origen del croquis                                                                                                    |                                                                             |                                                                  |
| Generar croquis con georeferencia establecida                                                                                                    | ó bien                                                                      | Subir croquis previamente creado (Archivos admitidos JPG y JPEG) |
| Generar croquis                                                                                                    |                                                                             | Subir croquis                                                    |
| Traza tu croquis dentro del poligono de tu unidad territoria<br>que se salga de éste o señales una unidad territorial distin<br>conocimiento que la propuesta de proyecto estará sujeto a<br>para su atención y corrección dentro de los plazos estable<br>Convocatoria a la Consulta de Presupuesto Participativo 20 | l; en caso de<br>ta, se hace de tu<br>una prevención<br>cidos en la<br>025. |                                                                  |

Para el apartado de "¿A quiénes ayudaría / serviría que mi proyecto exista?", elije una o varias opciones.

| ¿A QUIÉNES AYUDARÍA / SERVIRÍA QUE MI PROYECTO EXISTA? |
|--------------------------------------------------------|
| (Sí, puedes elegir más de una opción)                  |
| Todas mis vecinos                                      |
| Personas adultas mayores (60 años y más)               |
| Personas con discapacidad                              |
| Niñas, niños y adolescentes                            |
| Jóvenes (18 a 20 años)                                 |
| Mujeres                                                |
| Hombres                                                |
| Otras y otros                                          |

Posteriormente, contesta la pregunta relacionada a los **Proyectos Ganadores Novedosos** y al final da clic en el botón "**Guardar**".

|                        | PROYECTOS NOVEDOSOS GANADORES (PNG)                                                                                   |
|------------------------|----------------------------------------------------------------------------------------------------|
| Se les llama así a l   | los proyectos más originales, que además de ayudar a las personas por igual, también ayudan al cuidado del medio      |
|                        | ambiente. Estos proyectos pueden servir como ejemplo para otros lugares.                                              |
| Si tu proyecto result  | a ganador en la Consulta de Presupuesto Participativo 2025, ¿te gustaría participar en el concurso de reconocimientos |
| de Proyectos Ganado    | ores Novedosos 2025?                                                                                                  |
| Si No                  |                                                                                                    |
| i aceptas participar y | r si tu proyecto gana la consulta y el concurso, la persona que te acompaña al registro es quien recibirá tu premio,  |
|                        | Guardar                                                                                                    |
|                        | <b>A</b>                                                                                                    |
|                        | Jestifute Electoral de la Ciudad de México                                                                            |
|                        | Instituto Electoral de la ciudad de Mexico.                                                                           |

# Agregar croquis

Para agregar un croquis al registro de tu proyecto, selecciona el botón circular SI de la pregunta "Anexas croquis", enseguida selecciona la opción de tu preferencia: "Generar croquis" o "Subir croquis"

| Si así lo prefieres puedes agregar un croquis a tu propuest                                                                              | a para ser más especifico e                | n la ubicación                                             |
|----------------------------------------------------------------------------------------------------|--------------------------------------------|------------------------------------------------------------|
| ¿Anexas croquis? *                                                                                                    |                                            |                                                            |
| (formato digital jpg de máximo 12Mb o impreso)                                                                                           |                                            |                                                            |
| SI NO                                                                                                    |                                            |                                                            |
| Seleccione el origen del croquis                                                                                                    |                                            |                                                            |
| Generar croquis con georeferencia establecida                                                                                            | ó bien                                     | Subir croquis previamente creado (Archivos admitidos JPG y |
|                                                                                                    |                                            | JPEG máximo 12Mb)                                          |
| Generar croquis                                                                                                    |                                            |                                                            |
| - W                                                                                                    | an and a second                            | Subir croquis                                              |
| Iraza tu croquis dentro del poligono de tu unidad territorial; en<br>de éste o señales una unidad territorial distinta, se hace de tu co | caso de que se salga<br>onocimiento que la |                                                            |
| propuesta de proyecto estará sujeto a una prevención para su a                                                                           | tención y corrección                       |                                                            |
| dentro de los plazos establecidos en la Convocatoria a la Consu                                                                          | lta de Presupuesto                         |                                                            |
| Participativo 2025.                                                                                                    |                                            |                                                            |

Si elijes **"Generar croquis"**, selecciona la ubicación de tu proyecto en el **mapa interactivo**, luego de clic en **"Personalizar croquis**".

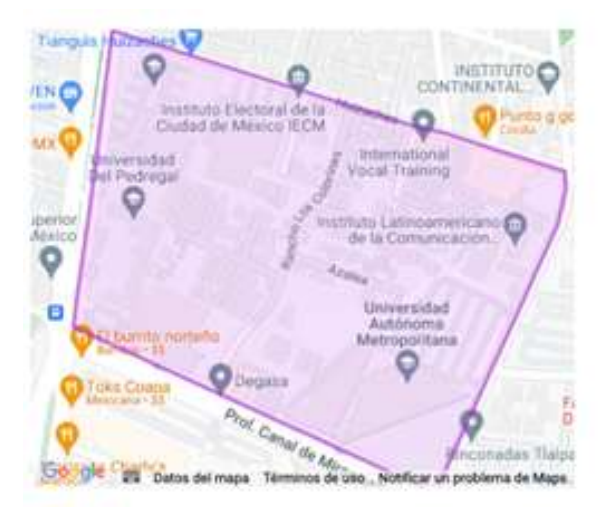

Guardar el croquis seleccionado para edición personalizada

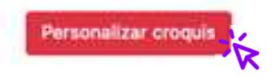

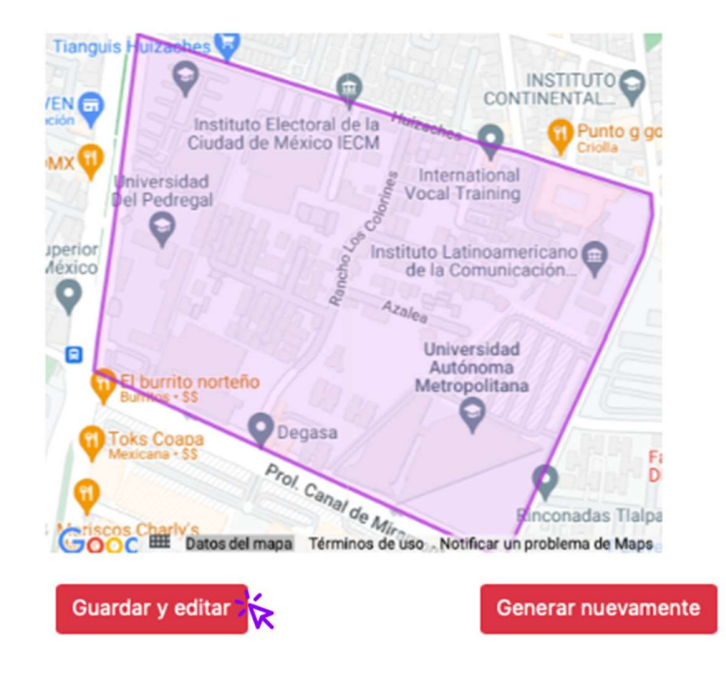

A continuación de clic en "Guardar y editar".

Utiliza los **controles** para identificar la ubicación de tu proyecto. Primero da clic en el control que quieras utilizar y después selecciona la ubicación en el mapa, cuando termines da clic en **"Guardar croquis**", el sistema guardará el croquis.

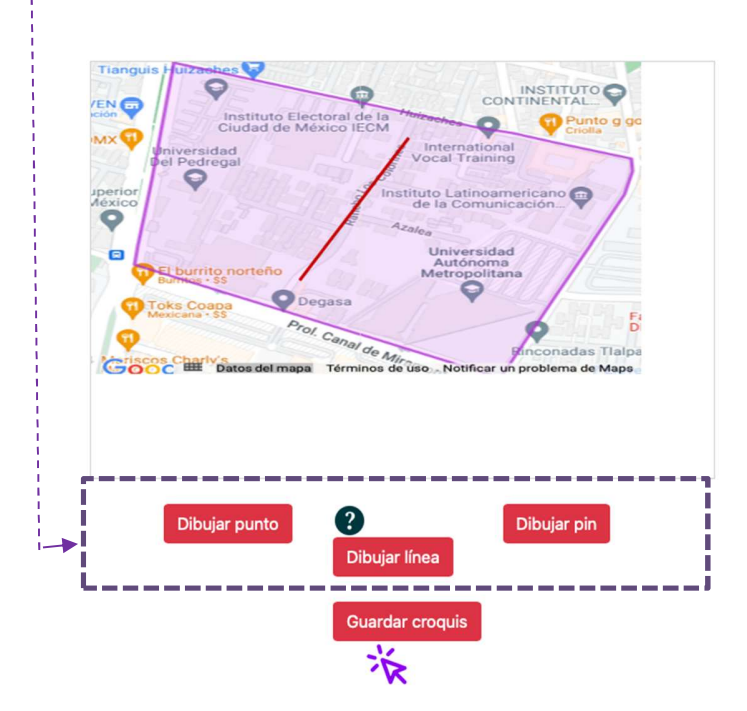

Si eliges **"Subir croquis"**, da clic en **"Seleccionar un archivo**", elige un archivo en formato JPG, JPEG o PNG y adjúntalo, el sistema te indicará si el archivo fue cargado correctamente y mostrará en miniatura la imagen que se adjuntó.

| Traza tu croquis dentro del polígono de tu unidad territorial; en caso de que se salga de éste o señales<br>una unidad territorial dístinta, se hace de tu conocimiento que la propuesta de proyecto estará sujeto a<br>una prevención para su atención y corrección dentro de los plazos establecidos en la Convocatoria a la<br>Consulta de Presupuesto Participativo 2025. | Subir croquis       |
|----------------------------------------------------------------------------------------------------|---------------------|
| La imagen ha subido correctamente.                                                                                                    | Seleccionar archivo |

#### Descargar F1 y sentido de dictamen (Mayores de edad)

Da clic en el menú "Mis Propuestas" y en el registro deseado da otro clic en el icono PDF de la columna "Descargar" de la tabla "Mis propuestas de proyectos" y el sistema genera el Formato F1 en formato PDF en una ventana emergente, es posible que tengas que habilitar dichas ventas emergentes en el navegador de internet que estés utilizando.

|                         |                             |                         |                                 | Sistema de Registro de Proyectos de Presupuesto Participativo<br>SIPROE 2025 |            |            |        | 2             |           |
|-------------------------|-----------------------------|-------------------------|---------------------------------|------------------------------------------------------------------------------|------------|------------|--------|---------------|-----------|
| Hola, Ana Isabel Prueba | Mis propuestas de           | proyectos               |                                 |                                                                              |            |            |        |               |           |
| Inicio                  | Mostrar regis               | ros                     |                                 |                                                                              |            |            |        | Buscar:       |           |
| NONES                   | CONSECUTIVO                 | FOLIO<br>ASIGNADO 1     | UNIDAD<br>TERRITORIAL           | NOMBRE DEL<br>PROYECTO                                                       | ETAPA      | DESCARGAR  | EDITAR | OBSERVACIONES | DICTAMEN  |
| Registro de Proyectos   | 1                           | IECM-DD19-<br>000005/25 | RANCHO LOS<br>COLORINES (FRACC) | Calles de prueba<br>esasessesases                                            | Registrado | <u>الم</u> |        |               | Ð         |
| Encuesta                | Mostrando 1 a 1 de 1 regist | ros                     |                                 |                                                                              |            | 12         |        | Anterior      | 1 Siguien |
| Cerrar sesión           |                             |                         |                                 |                                                                              |            |            |        |               |           |

Una vez que tu proyecto sea dictaminado por el Órgano dictaminador de Alcaldía, podrás visualizar el sentido de dictamen, ya sea Viable o No viable con ícono de mano arriba o mano abajo en la columna "**Dictamen**".

#### Descargar F1 y sentido de dictamen (Niñas, niños y adolescentes)

Da clic en el menú "Mis Propuestas" y en el registro deseado da otro **clic** en el icono PDF de la columna "Descargar" de la tabla "Mis propuestas de proyectos" y el sistema genera el Formato F1 en formato PDF en una ventana emergente, es posible que tengas que habilitar dichas ventas emergentes en el navegador de internet que estés utilizando.

| 🗈 Hola, AnaPrueba                                                 | Mis propuestas de p          | proyectos           |                       |                                             |            |                                   |               |             |
|-------------------------------------------------------------------|------------------------------|---------------------|-----------------------|---------------------------------------------|------------|-----------------------------------|---------------|-------------|
| MENU                                                              | Master                       |                     |                       |                                             |            |                                   | Ducanan       |             |
| 脅 Inicio                                                          | wostrai                      | us                  |                       |                                             |            |                                   | Duscal.       |             |
| ACCIONES                                                          |                              | FOLIO<br>ASIGNADO 1 | UNIDAD<br>TERRITORIAL | NOMBRE DEL PROYECTO $_{\uparrow\downarrow}$ | ETAPA 1    | descargar $_{\uparrow\downarrow}$ | OBSERVACIONES | DICTAMEN TI |
| <ul> <li>Registro de Proyectos</li> <li>Mis propuestas</li> </ul> | 1                            | 0000012025NNA       | PUEBLO<br>QUIETO      | 000000000000000000000000000000000000000     | Registrado | E.                                |               | ß           |
| Encuesta                                                          | Mostrando 1 a 1 de 1 registr | os                  |                       |                                             |            | ~K                                | Anterior      | 1 Siguiente |
| 🕪 Cerrar sesión                                                   |                              |                     |                       |                                             |            |                                   |               |             |

Una vez que tu proyecto sea dictaminado por el Órgano dictaminador de Alcaldía, podrás visualizar el sentido de dictamen, ya sea Viable o No viable con ícono de mano arriba o mano abajo en la columna "**Dictamen**".

#### Observaciones al Proyecto (Mayores de edad)

Dado el caso, si tu proyecto tiene "**Observaciones**" puedes consultarlas en la columna del mismo nombre de la tabla de "**Proyectos Registrados**", para solventarlas da clic en el icono de la columna "**Editar**".

| Mostrar regist | ros                  |                                 |                                 |                        |           |        | Buscar:       |          |
|----------------|----------------------|---------------------------------|---------------------------------|------------------------|-----------|--------|---------------|----------|
| CONSECUTIVO    | FOLIO<br>ASIGNADO 11 | UNIDAD<br>TERRITORIAL 1         | NOMBRE DEL<br>PROYECTO 11       | ETAPA †1               | DESCARGAR | EDITAR | OBSERVACIONES | DICTAMEN |
| 1              |                      | RANCHO LOS<br>COLORINES (FRACC) | Calles de prueba<br>asaasasasas | Registro<br>Incompleto | <b>F</b>  | ₿.     | -             |          |

Al dar clic en "**Editar**" podrás modificar tu proyecto y solventar los apartados que fueron observados de tu proyecto, para finalizar da clic en "**Actualizar**".

# Observaciones al Proyecto (niñas, niños y adolescentes)

Dado el caso, si tu proyecto tiene "**Observaciones**" puedes consultarlas en la columna del mismo nombre de la tabla de "**Proyectos Registrados**", para solventarlas da clic en el icono de la columna "**Editar**".

| Mostrar regis | tros                 |                                 |                                  |                        |           | Buscar:                              |          |
|---------------|----------------------|---------------------------------|----------------------------------|------------------------|-----------|--------------------------------------|----------|
| CONSECUTIVO   | FOLIO<br>ASIGNADO 11 | UNIDAD<br>TERRITORIAL           | NOMBRE DEL<br>PROYECTO 11        | ETAPA †1               | DESCARGAR | $observaciones_{\uparrow\downarrow}$ | DICTAMEN |
| 1             |                      | RANCHO LOS<br>COLORINES (FRACC) | Calles de prueba<br>asaaasaasaas | Registro<br>Incompleto |           | -                                    |          |

Al dar clic en "**Editar**" podrás modificar tu proyecto y solventar los apartados que fueron observados de tu proyecto, para finalizar da clic en "**Actualizar**".

# Encuesta de Satisfacción (Mayores de edad)

Da clic en el menú **"Encuesta"** y luego en **"Ir a la encuesta**". El sistema abrirá una ventana emergente con el cuestionario de satisfacción, selecciona y responde lo que solicita y por último da clic en **"Enviar encuesta"**.

| de la página principal<br>de la página principal<br>0<br>0<br>0<br>0<br>0<br>0<br>0<br>0<br>0<br>0<br>0<br>0<br>0            | No         Normal           0         0           0         0           0         0           0         0           0         0           0         0           0         0           0         0           0         0                                                                                                    | Cotalmente satisfa           O           O           O           O           O           O           O           O           O           O           O           O           O           O           O           O           O           O           O           O |
|----------------------------------------------------------------------------------------------------|----------------------------------------------------------------------------------------------------|----------------------------------------------------------------------------------------------------|
| Hada settereds<br>de la página principal<br>(0)<br>(0)<br>a fueron claras<br>(0)<br>n útiles<br>(0)<br>fue suficiente<br>(0) | No         Normal           Image: Image of the state of the state of the sta | Totalmente satisfer           0           0           0           0           0           0           0           0           0           0           0           0           0                                                                                    |
| de la página principal                                                                                                    | 0<br>0<br>0<br>0                                                                                                    | 0<br>0<br>0<br>0                                                                                                    |
|                                                                                                    | 0<br>0<br>0<br>0                                                                                                    | 0<br>0<br>0<br>0                                                                                                    |
| o                                                                                                    | •                                                                                                    | ()<br>()<br>()<br>()                                                                                                    |
| fueron claras     o  nutiles     o  fue suficiente     o                                                                     | 0                                                                                                    | •                                                                                                    |
| n turron claras ()<br>n útiles ()<br>fue suficiente ()                                                                       | 0                                                                                                    | (e)<br>(e)                                                                                                    |
| n útiles (B)<br>fue suficiente (B)                                                                                           | ۲                                                                                                    | ٢                                                                                                    |
| fue suficiente                                                                                                    |                                                                                                    |                                                                                                    |
|                                                                                                    |                                                                                                    | ۲                                                                                                    |
| orma de Participación                                                                                                    | ۲                                                                                                    | ۲                                                                                                    |
| vectos?                                                                                                    | ۲                                                                                                    | ۲                                                                                                    |
| e proyectos? Introducir recomenda                                                                                            | lación                                                                                                    |                                                                                                    |
| Sale                                                                                                    |                                                                                                    |                                                                                                    |
|                                                                                                    | evectors?                                                                                                    | evectors?                                                                                                    |

# Encuesta de Satisfacción (niñas, niños y adolescentes)

Da clic en el menú **"Encuesta"** y luego en **"Ir a la encuesta"**. El sistema abrirá una ventana emergente con el cuestionario de satisfacción, selecciona y responde lo que solicita y por último da clic en **"Enviar encuesta"**.

| Hola, AnaPrueba MENU                                  | Encuesta                                                                                          |            |            |            |
|-------------------------------------------------------|---------------------------------------------------------------------------------------------------|------------|------------|------------|
| 脅 Inicio<br>ACCIONES                                  | En el IECM nos interesa mejorar para ti, por favor ayúdanos a responder las preguntas siguientes: | $(\vdots)$ | $\bigcirc$ | $\bigcirc$ |
| Registro de Proyectos     Mis propuestas     Encuesta |                                                                                                   | No         | Nosé       | si         |
| 6 Cerrar sesión                                       | ¿Fue fácil registrar tu proyecto?                                                                 | 0          | 0          | ٢          |
|                                                       | ¿Necesitaste ayuda de una persona adulta para registrar tu proyecto?                              | ۲          | 0          | 0          |
|                                                       | ر To gustaria participar en las asambleas?                                                        | 0          | ۲          | ٢          |
|                                                       | Enviar encuenta                                                                                   | Salir      |            |            |